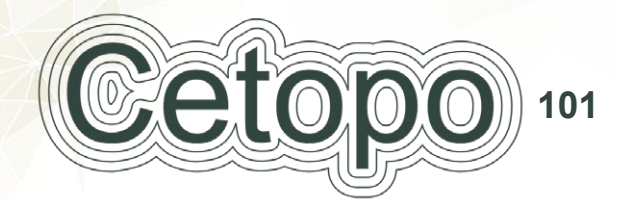

A SIMPLE GUIDE TO GETTING STARTED WITH CETOPO

## SKETCHUP

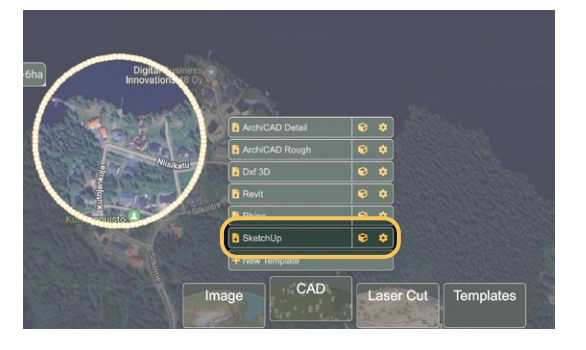

## **STEP 1: AREA SELECTION**

Locate and select the site area to be downloaded. Using the SketchUp template, save the skp file to your device. Make sure to select the appropriate coordinate system for your project when prompted.

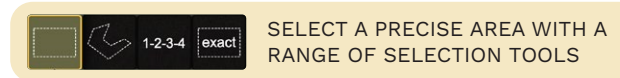

## STEP 2: PREVIEW

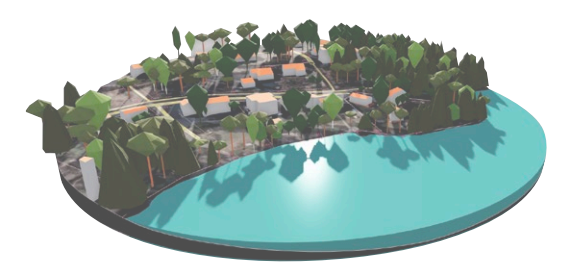

In the template menu, hover over the box icon next to the SketchUp template to generate a preview of the site. The template can then be configured to manipulate terrain detail and building colours.

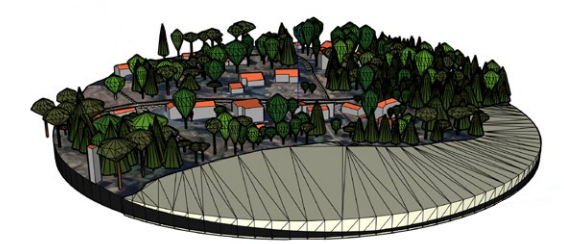

## STEP 3: USING THE MODEL

Simply open the .skp file to begin working in SketchUp. By default all buildings trees and terrain are grouped. To be able to modify or delete individual trees or buildings go to edit > groups > explode.

USE THE PAINT BUCKET TOOL TO MODIFY BUILDING MATERIALS

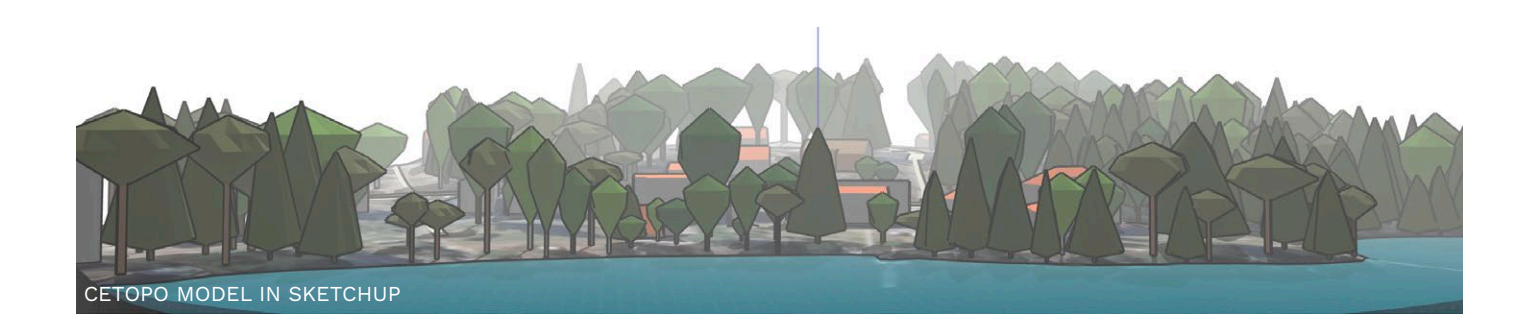